## ویندوز در مک

توجه: اين راهنما براي كاربراني است كه سيستم تخصيص داده شده به آنها ويندوزي است. در صورتي كه سيستم تخصيص داده شده لينوكسي است لطفا به راهنماي اتصال به سيستم هاي لينوكسي مراجعه نماييد. ابتدا از اتصال openvpn در سيستم خود اطمينان حاصل فرماييد در صورتى كه هنوز اين ارتباط برقرار نيست از **دستورالعمل نصب و اتصال به OpenVPN در مک** (/-index.php/support-page/usage) اقدام و سپس به اين آموزش مراجعه نماييد.

📃 عناوین

- ١- اتصال به سيستم تخصيص يافته ويندوزي
- 🖕 ۲- انتقال فایل به سیستم تخصیص داده شده

راهنما در دو بخش اصل ارائه شده است. در بخش اول شيوه اتصال به سيستم تخصيص يافته آموزش داده شده است و در بخش دوم، چگونگي انتقال دادهها به/از سيستم تخصيص يافته تشريح گرديده است.

## ۱- اتصال به سيستم تخصيص يافته ويندوزي

ابتدا از اتصال openvpn در سیستم خود اطمینان حاصل فرمایید در صورتی که هنوز این ارتباط برقرار نیست از دستورالعمل نصب و اتصال به OpenVPN در مک اقدام و سپس به این آموزش مراجعه نمایید.

از اپ استور یا بخش دانلود نرم افزار کاربردی سایت سیمرغ نرم افزار Microsoft Remote Desktop ۱۰.۴.۱ را نصب نمایید.

## Results for "microsoft remote desktop"

Filters ∨

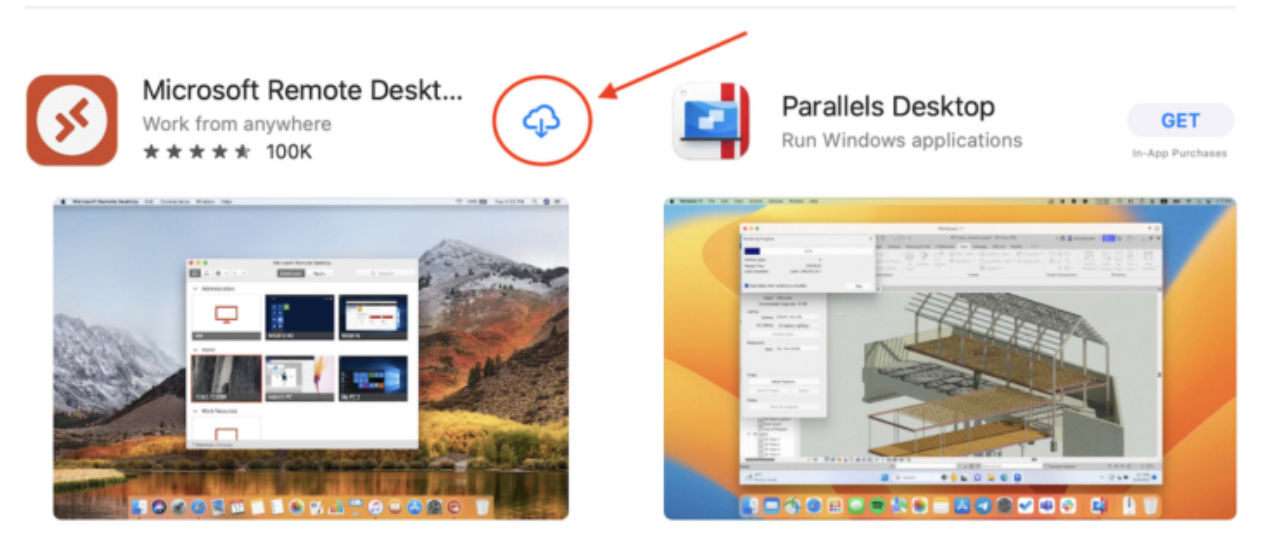

بعد از نصب برنامه را اجرا نمایید

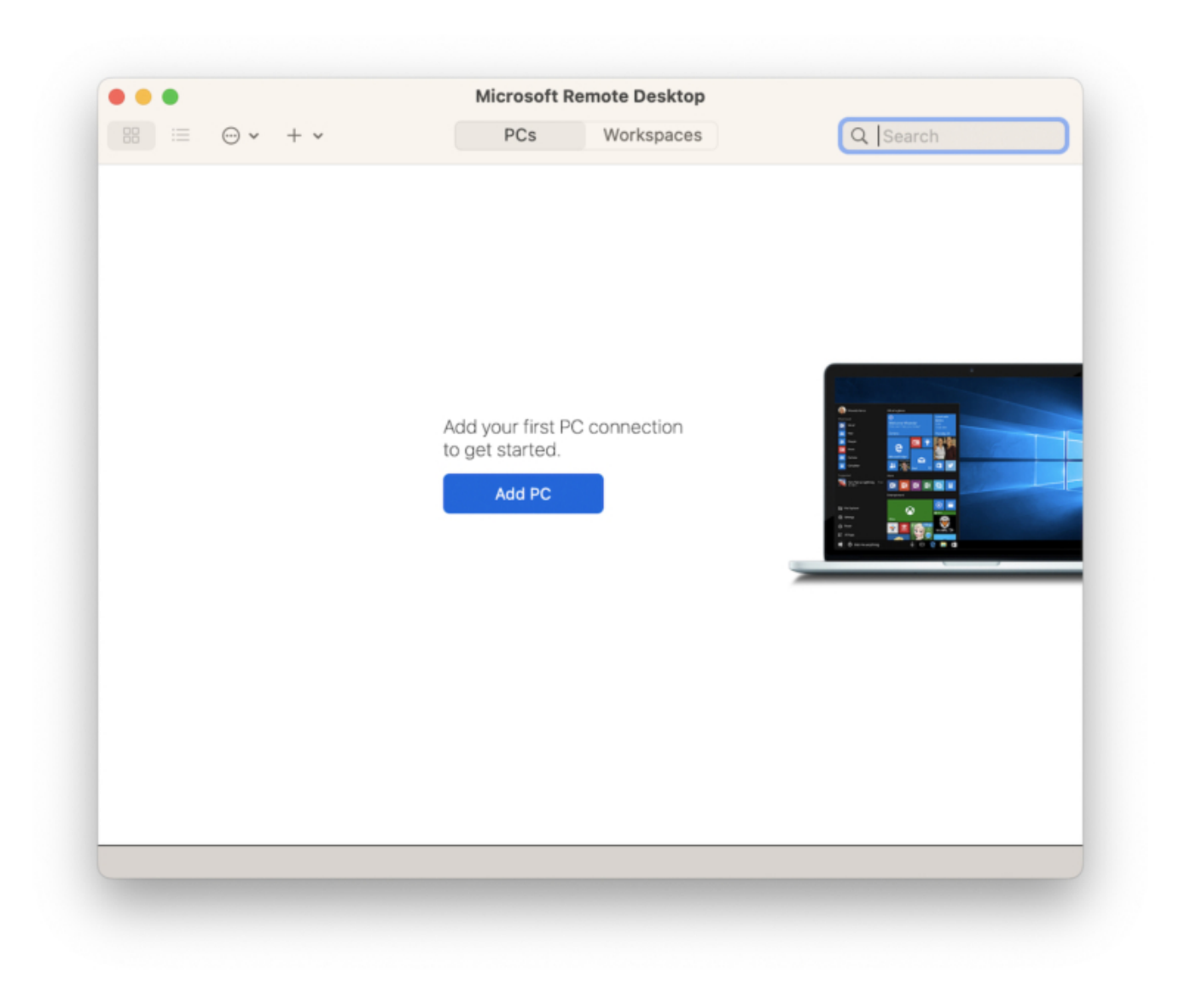

از قسمت connections > Add PC یا از علامت + Add PC را انتخاب نمایید

| Add PC         |                                                                                                    |
|----------------|----------------------------------------------------------------------------------------------------|
| PC name:       | ادرس سرویس ارسال شده Host name or IP address                                                                                |
| User account:  | Ask when required                                                                                                    |
| General        | Display Devices & Audio Folders                                                                                             |
| Friendly name: | Optional                                                                                                    |
| Group:         | Saved PCs                                                                                                    |
| Gateway:       | No gateway                                                                                                    |
| Cs             | <ul> <li>Reconnect if the connection is dropped</li> <li>Connect to an admin session</li> <li>Swap mouse buttons</li> </ul> |
|                | Cancel Add                                                                                                    |

PC Name: آدرس سرویس ارسالی را وارد نمایید ( ای پی یا ساب دومین) Friendly name: نام دلخواه نمایشی برای سرویس خودتون بنویسید

۲- انتقال فایل به سیستم تخصیص داده شده

|           | PC name:           |                                         |                |
|-----------|--------------------|-----------------------------------------|----------------|
|           | User account:      | Ask when required                       | <b>.</b>       |
|           | General            | Display Devices & Aud                   | io Folders     |
| Dell Prec | Choose the folders | that you want to access in the r<br>ers | emote session. |
|           | Name               | Path                                    | Read-only      |
| 2 PCs     |                    |                                         |                |
|           | + -                |                                         |                |

جهت به اشتراک گذاری پوشه در تب Folder تیک Redirect folders را انتخاب نمایید و در ادامه با کلیک روی + مسیر پوشه را انتخاب نمایید و add کنید.

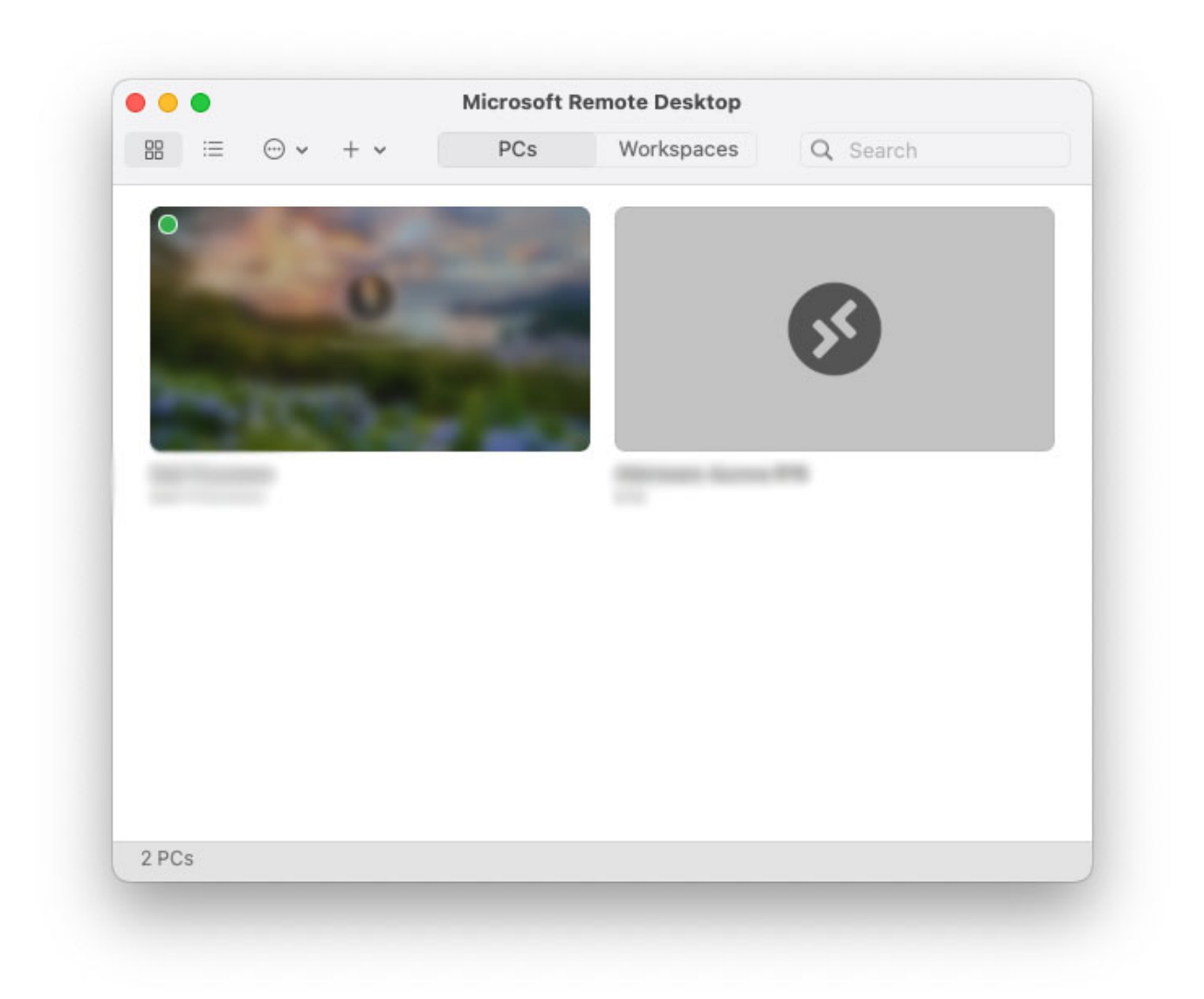

بعد از اضافه شدن سرویس تصویری از ان در داشبورد rdp نمایش داده می شود و برای اتصال دوبار روی پی سی مربوطه کلیک نمایید و با وارد کردن نام کاربری و رمز عبور ارسال شده در ایمیل اقدام به اتصال نمایید.

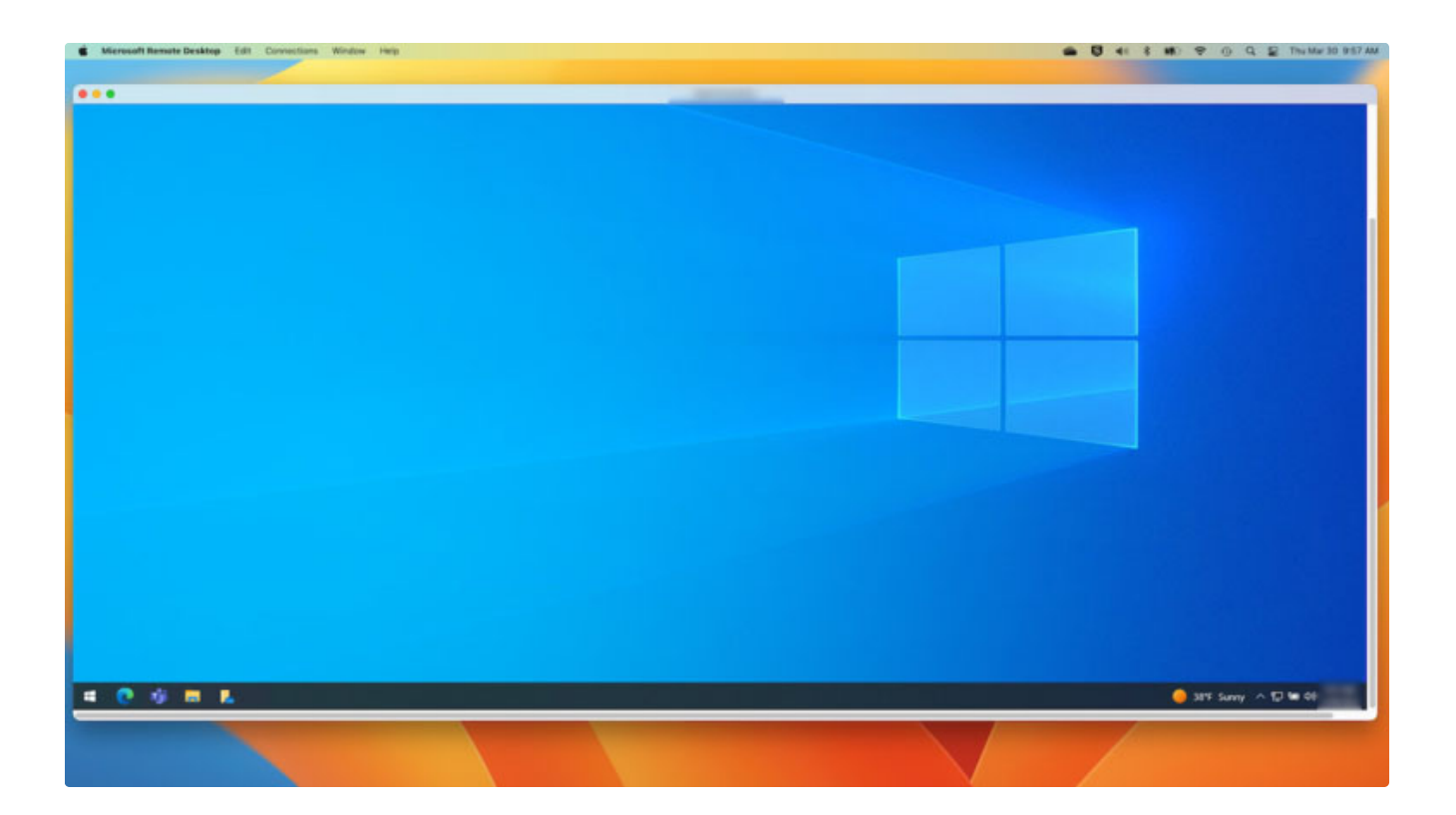